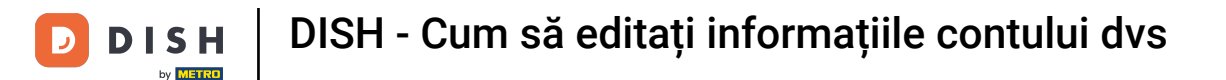

Bun venit la tabloul de bord dish.co . În acest tutorial vă arătăm cum să editați informațiile contului dvs.

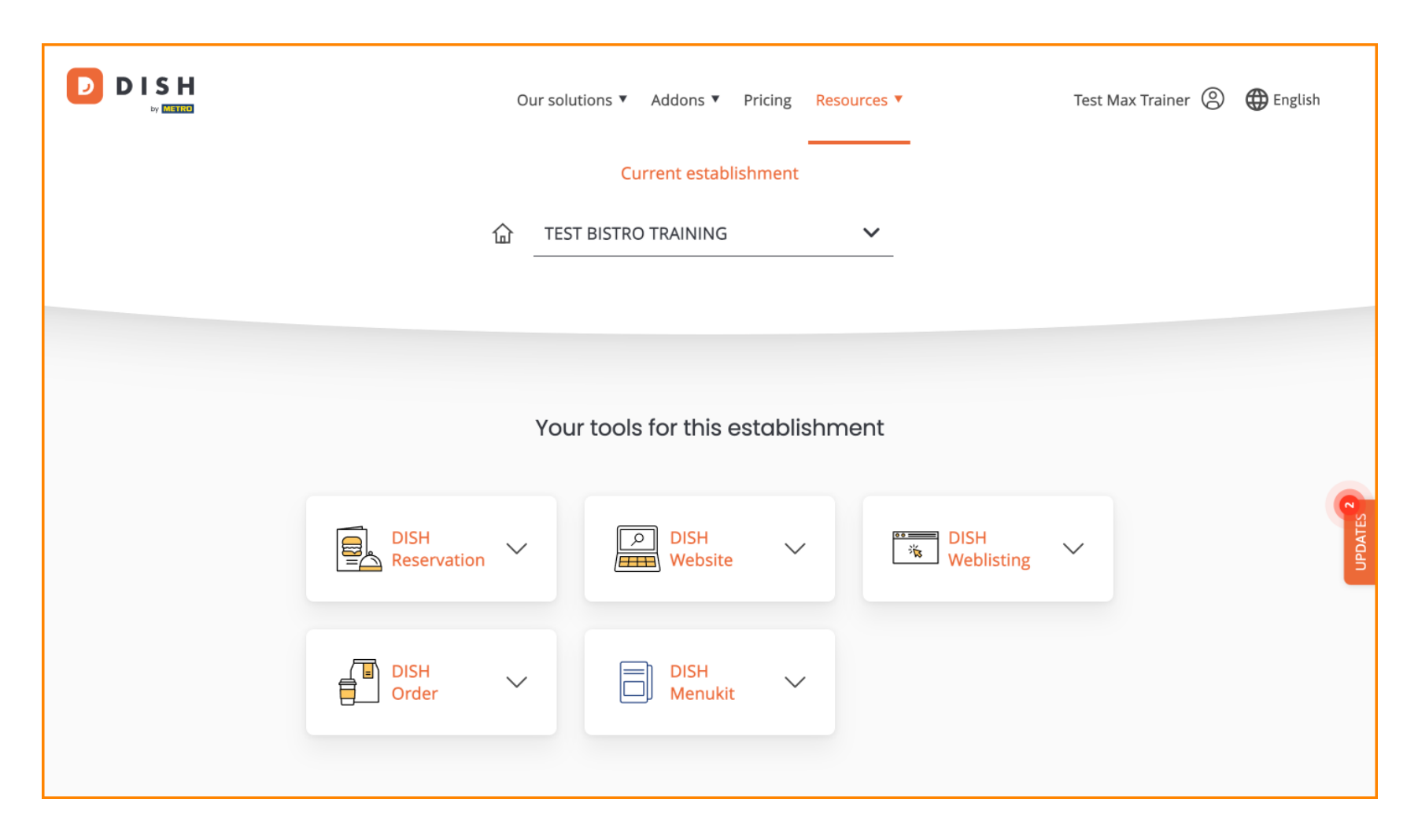

DISH - Cum să editați informațiile contului dvs

• Mai întâi, faceți clic pe profilul dvs.

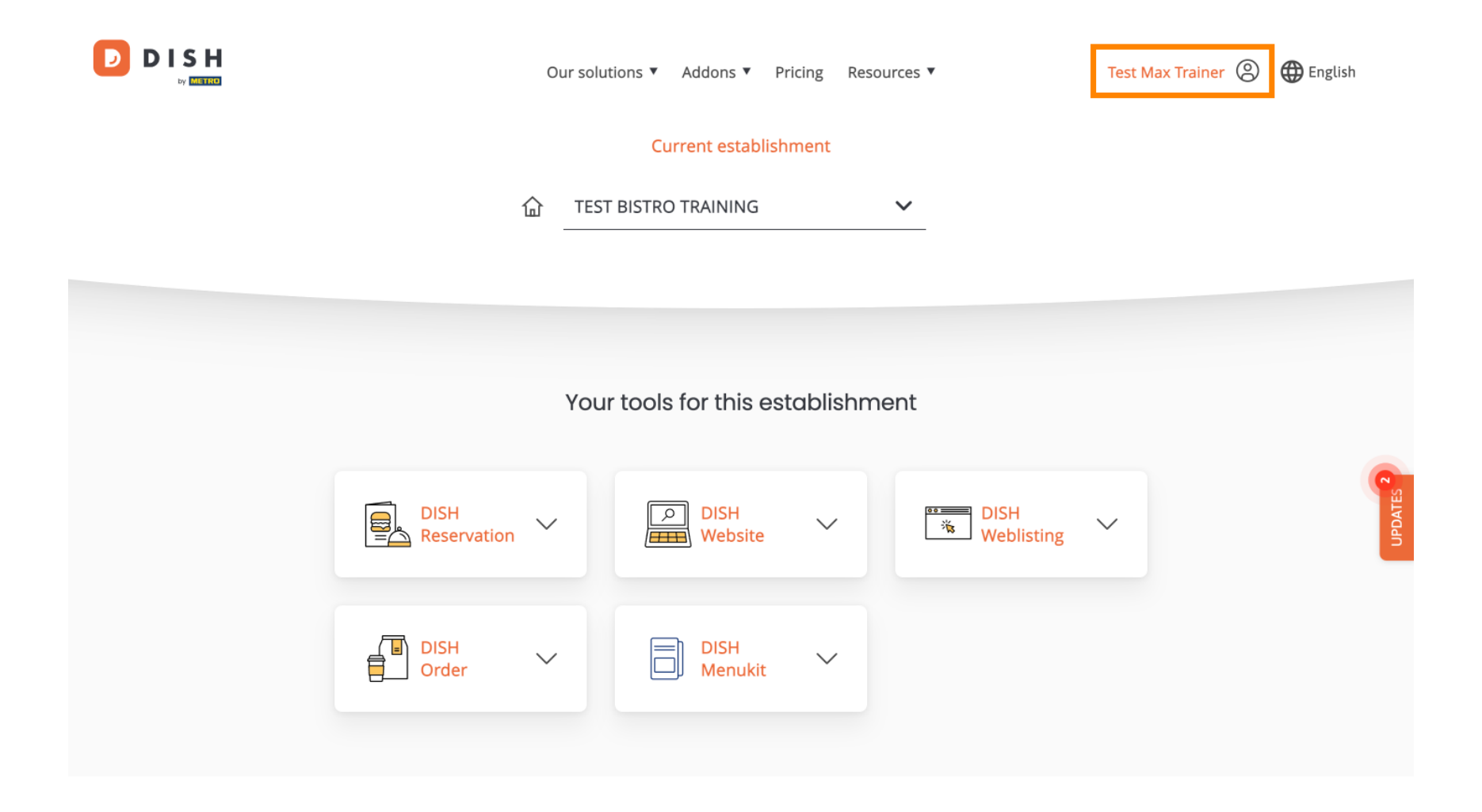

**DISH** DISH - Cum să editați informațiile contului dvs

Apoi selectați Cont și setări .

D

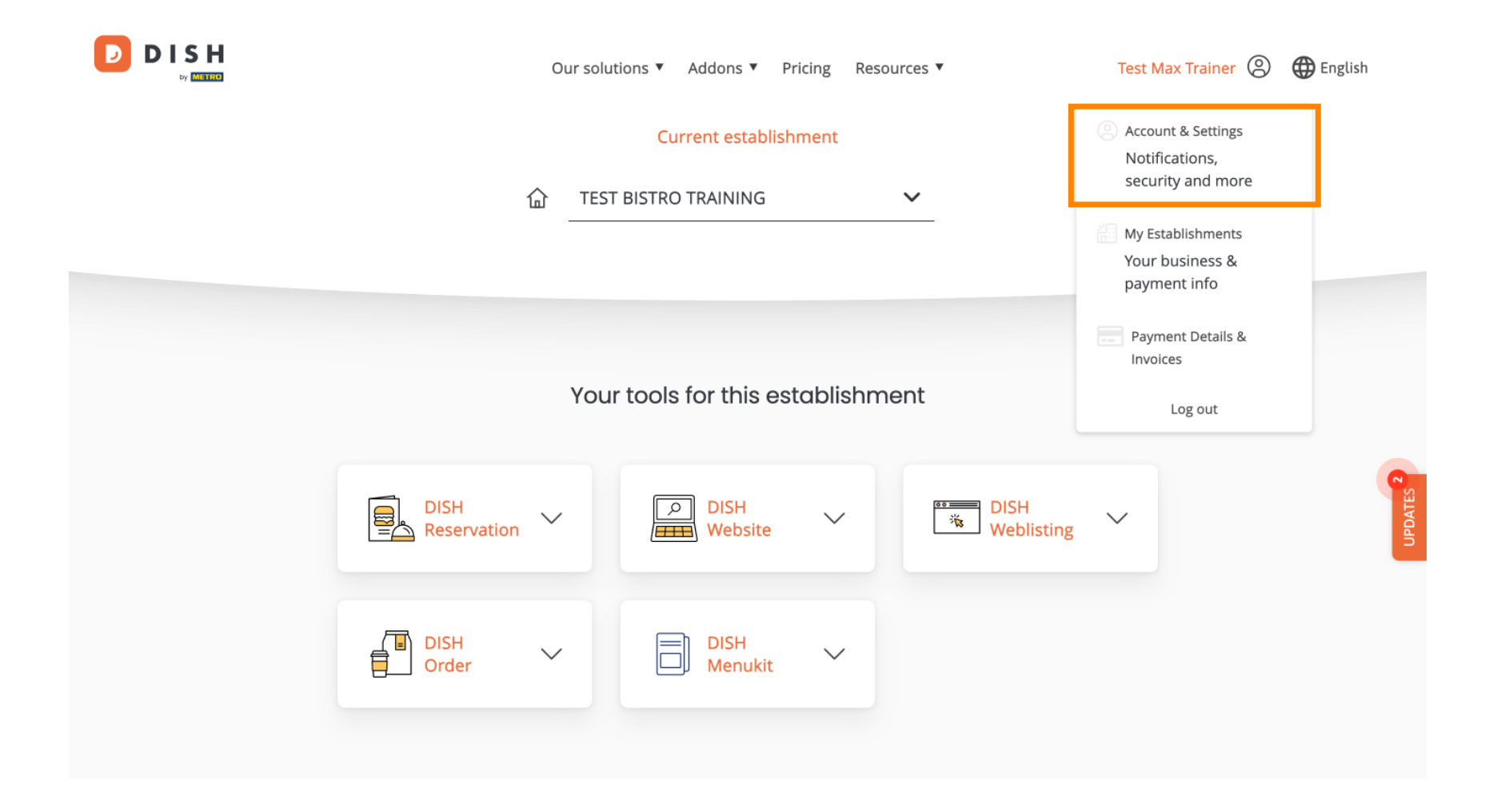

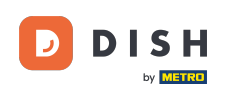

Acum vă aflați în setările contului dvs. Pentru a edita informații despre persoana dvs., faceți clic pe Editați.

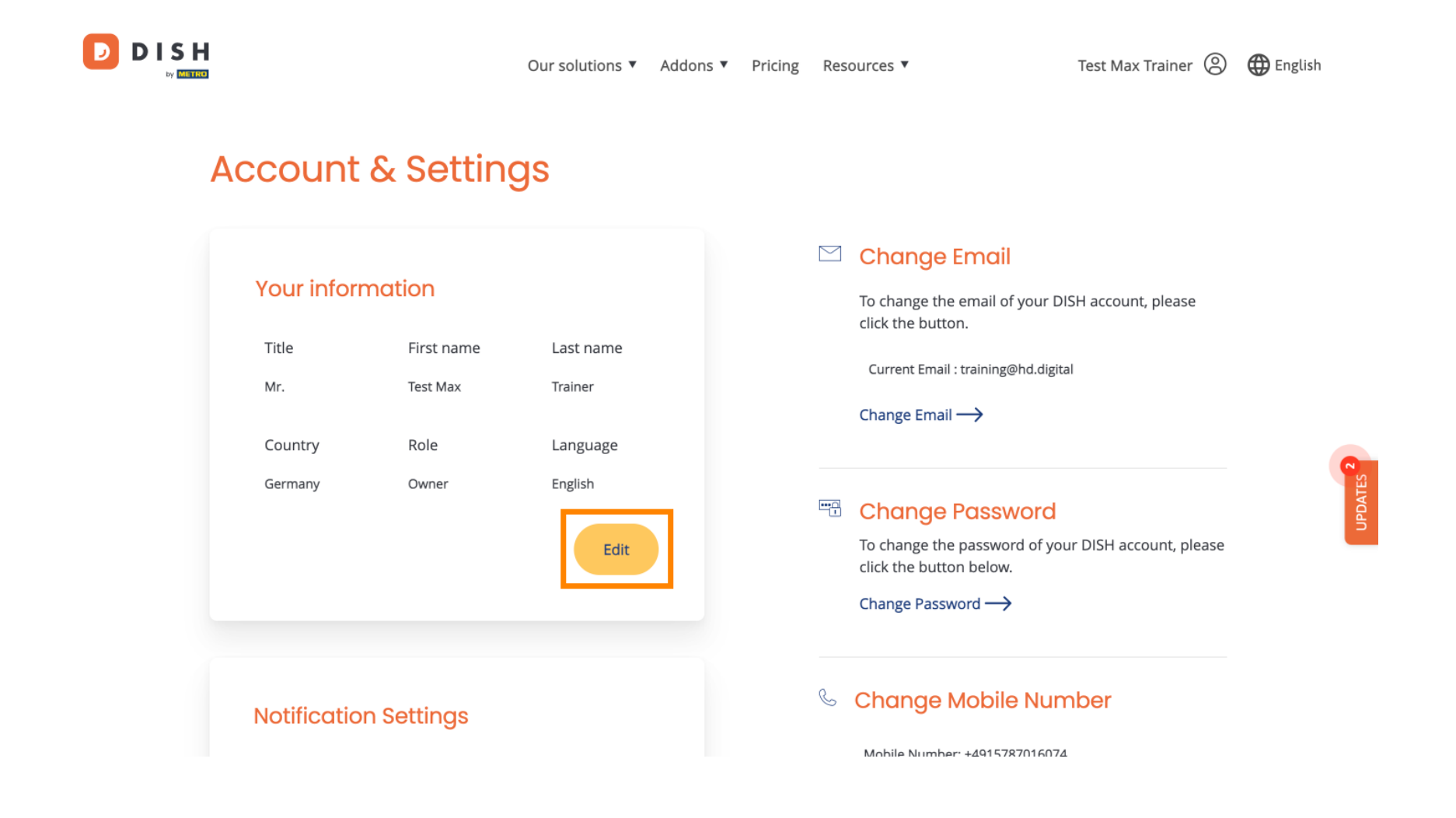

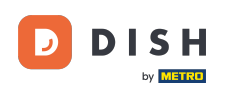

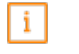

Acum puteți edita informațiile. Notă: Pentru a aplica modificările, faceți clic pe salvare. Dacă nu s-a schimbat nimic, dați clic pe anulare sau pe pictograma x.

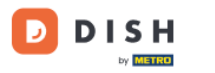

Our solutions ▼ Addons ▼ Pricing Resources ▼

Test Max Trainer 🙁 🌐 English

# Account & Settings

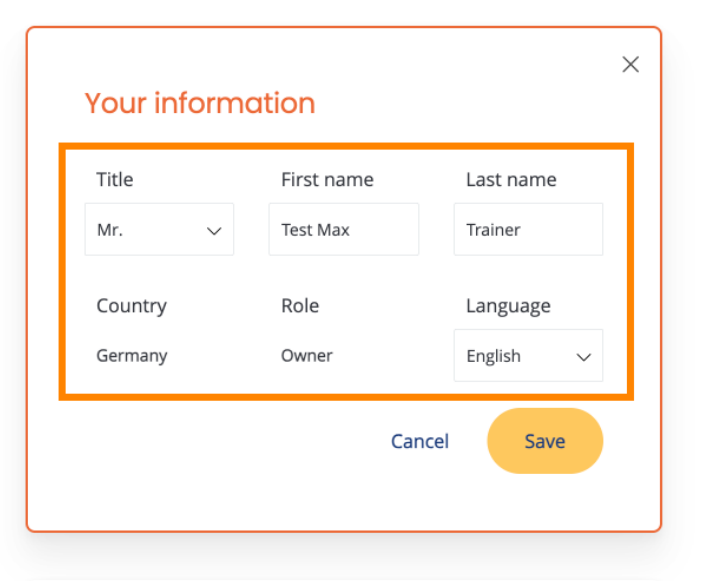

# **Notification Settings**

### 🗠 Change Email

To change the email of your DISH account, please click the button.

Current Email : training@hd.digital

#### Change Email $\longrightarrow$

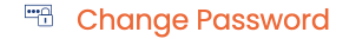

To change the password of your DISH account, please click the button below.

Change Password  $\rightarrow$ 

## 💪 Change Mobile Number

Mohile Number: +4915787016074

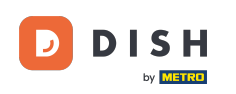

Pentru a vă schimba adresa de e-mail, faceți clic pe Modificare e-mail .

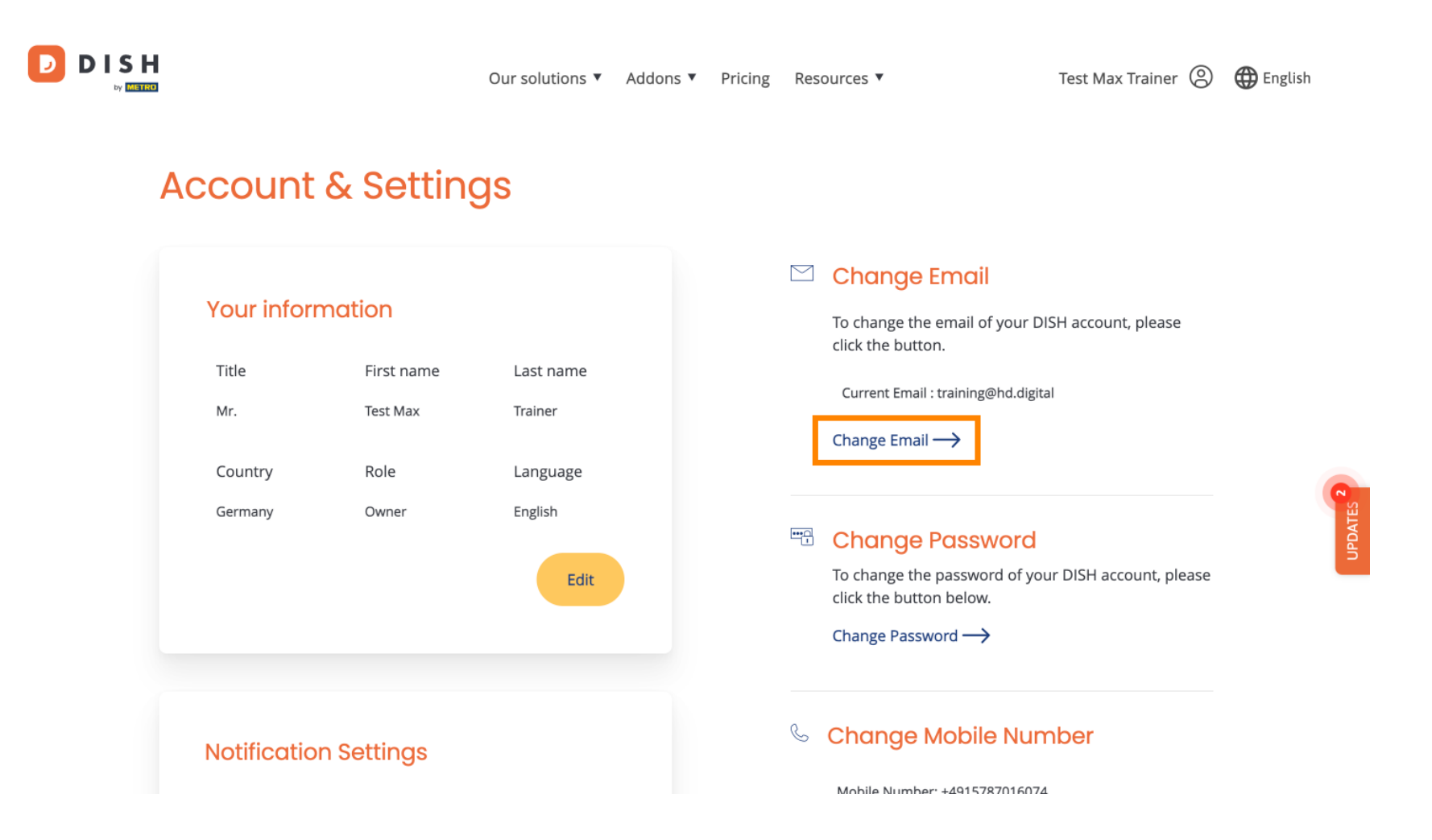

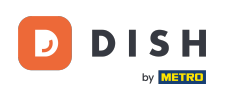

Același lucru este valabil și pentru parola dvs. Dacă doriți să o schimbați, faceți clic pe Modificare parolă.

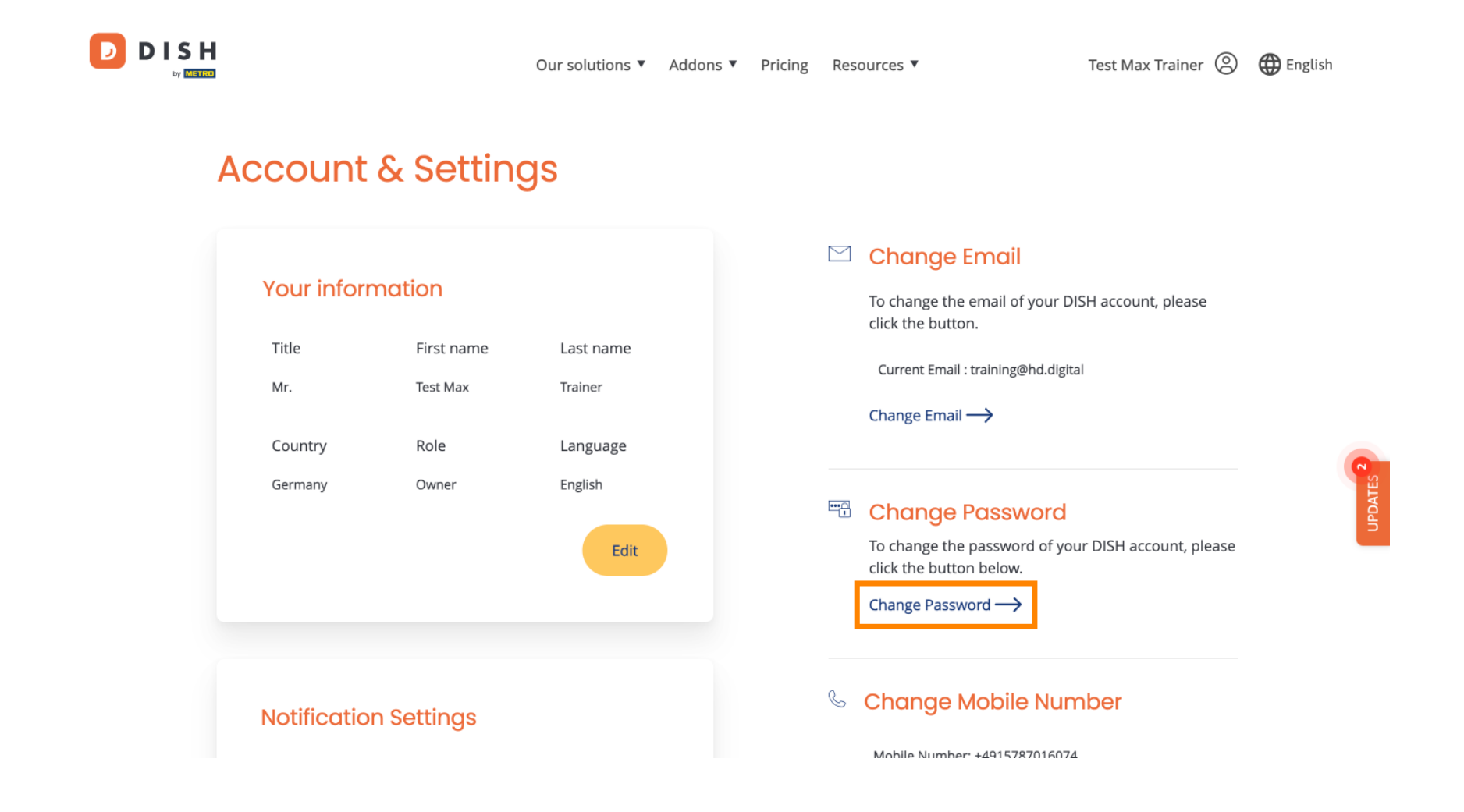

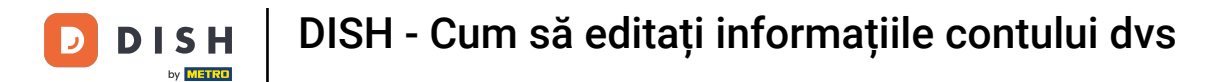

Pentru a ajusta informații suplimentare, derulați în jos.

|   |                                                   |                           | Our solutions 🔻                             | Addons 🔻 | Pricing                                                                                                    | Resources 🔻   | Test Max Trainer 🛞 | $\bigoplus$ English |
|---|---------------------------------------------------|---------------------------|---------------------------------------------|----------|----------------------------------------------------------------------------------------------------|---------------|--------------------|---------------------|
| ŀ | Account                                           | & Settin                  | gs                                          |          |                                                                                                    |               |                    |                     |
|   | Your inform<br>Title<br>Mr.<br>Country<br>Germany | Test Nax<br>Role<br>Owner | Last name<br>Trainer<br>Language<br>English |          | <ul> <li>✓ Change Email</li> <li>To change the email of your DISH account, please click the button.</li> <li>Current Email : training@hd.digital</li> <li>Change Email →</li> <li>✓ Change Password</li> <li>To change the password of your DISH account, please click the button below.</li> <li>Change Password →</li> </ul> |               |                    |                     |
|   | Notificatio                                       | n Settings                |                                             |          |                                                                                                    | Change Mobile | Number             |                     |

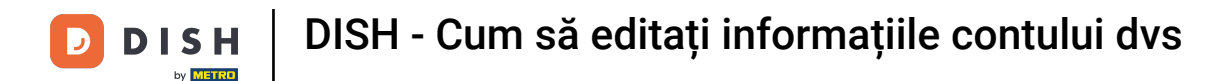

D

Setările de notificare pot fi ajustate utilizând comutatoarele de perspectivă.

|  |                                                                                                   | Our solutions <b>v</b>          | Addons 🔻 | Pricing | Resources <b>V</b>                                                              | Test Max Trainer 🔘 | 🕀 English |
|--|---------------------------------------------------------------------------------------------------|---------------------------------|----------|---------|---------------------------------------------------------------------------------|--------------------|-----------|
|  |                                                                                                   | _                               |          |         | Change Password ————————————————————————————————————                            | >                  |           |
|  | Notification Settings<br>Please select through which channel you want to receive<br>DISH Updates. |                                 |          |         | Change Mobile Number Mobile Number: +4915787016074 Change Number ->             |                    |           |
|  | Newsletter<br>SMS                                                                                 | E-Mail<br>Push<br>Notifications |          |         | View GDPR Data<br>See all your personal data that DISH is currently<br>keeping. |                    | -         |
|  |                                                                                                   |                                 |          |         | $\vee_{iew} \rightarrow$                                                        |                    |           |

Please be aware that this action is irreversible.

Delete Account  $\rightarrow$ 

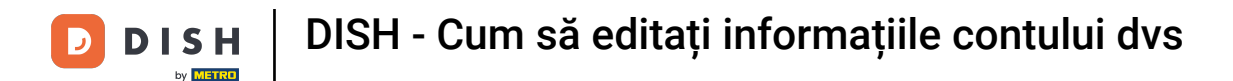

D

Pentru a vă schimba numărul de telefon mobil, faceți clic pe Schimbați numărul .

|  | Our solutions ▼ Addons ▼ Pricing                                                              | Resources 🔻 Test Max Trainer 🛞 🌐 English                   |
|--|-----------------------------------------------------------------------------------------------|------------------------------------------------------------|
|  |                                                                                               | Change Password →                                          |
|  | Notification Settings                                                                         | & Change Mobile Number                                     |
|  | Please select through which channel you want to receive<br>DISH Updates.<br>Newsletter E-Mail | Mobile Number: +4915787016074 Change Number                |
|  | SMS Push<br>Notifications                                                                     | See all your personal data that DISH is currently keeping. |
|  |                                                                                               | View ->                                                    |
|  |                                                                                               | Delete Account                                             |

Please be aware that this action is irreversible.

Delete Account ightarrow

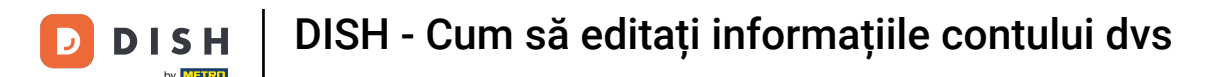

Pentru a examina toate datele dumneavoastră personale pe care DISH le păstrează în prezent, faceți clic pe Vizualizare. Notă: O descărcare cu aceste informații va fi pornită automat.

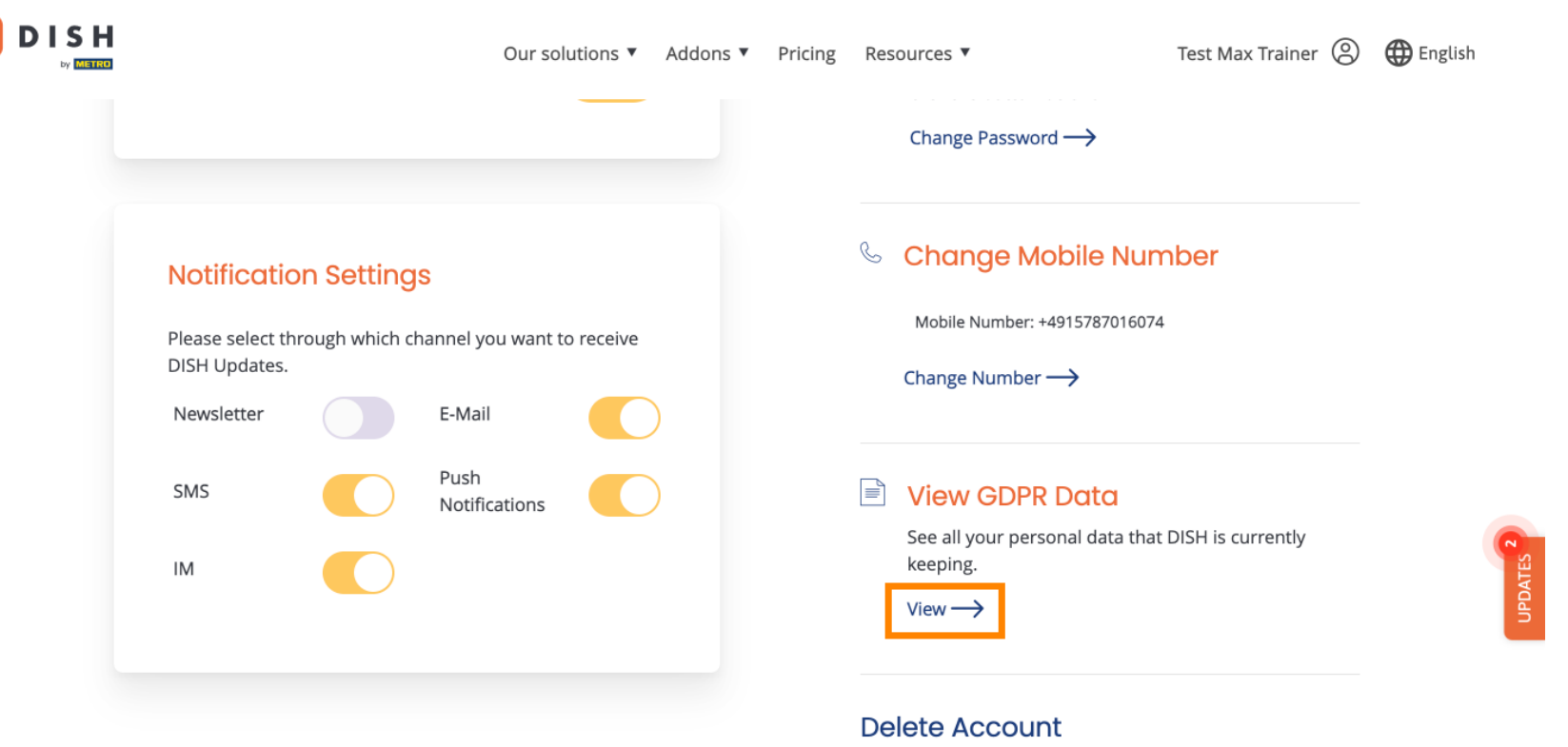

Please be aware that this action is irreversible.

Delete Account  $\rightarrow$ 

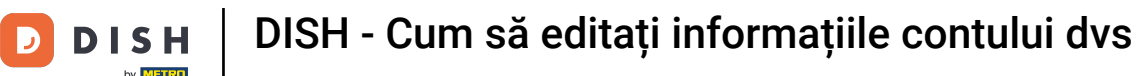

De asemenea, vă puteți șterge contul DISH făcând clic pe Ștergeți contul. Notă: Înainte ca contul să fie șters definitiv, trebuie să urmați doi pași de securitate. Această acțiune este ireversibilă.

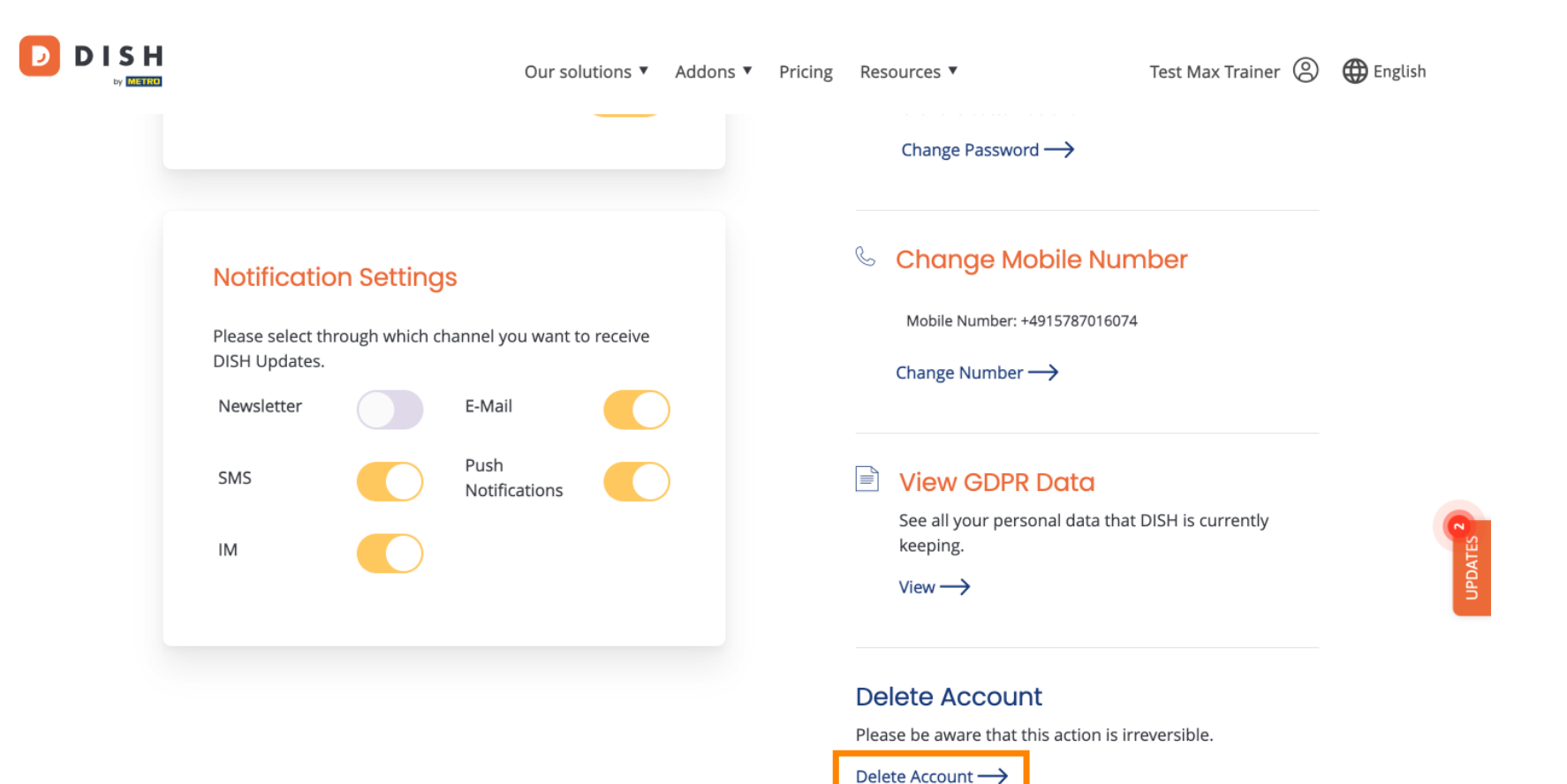

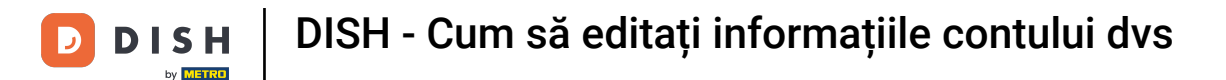

Э

Asta este. Ați finalizat tutorialul și acum știți cum să editați informațiile contului dvs.

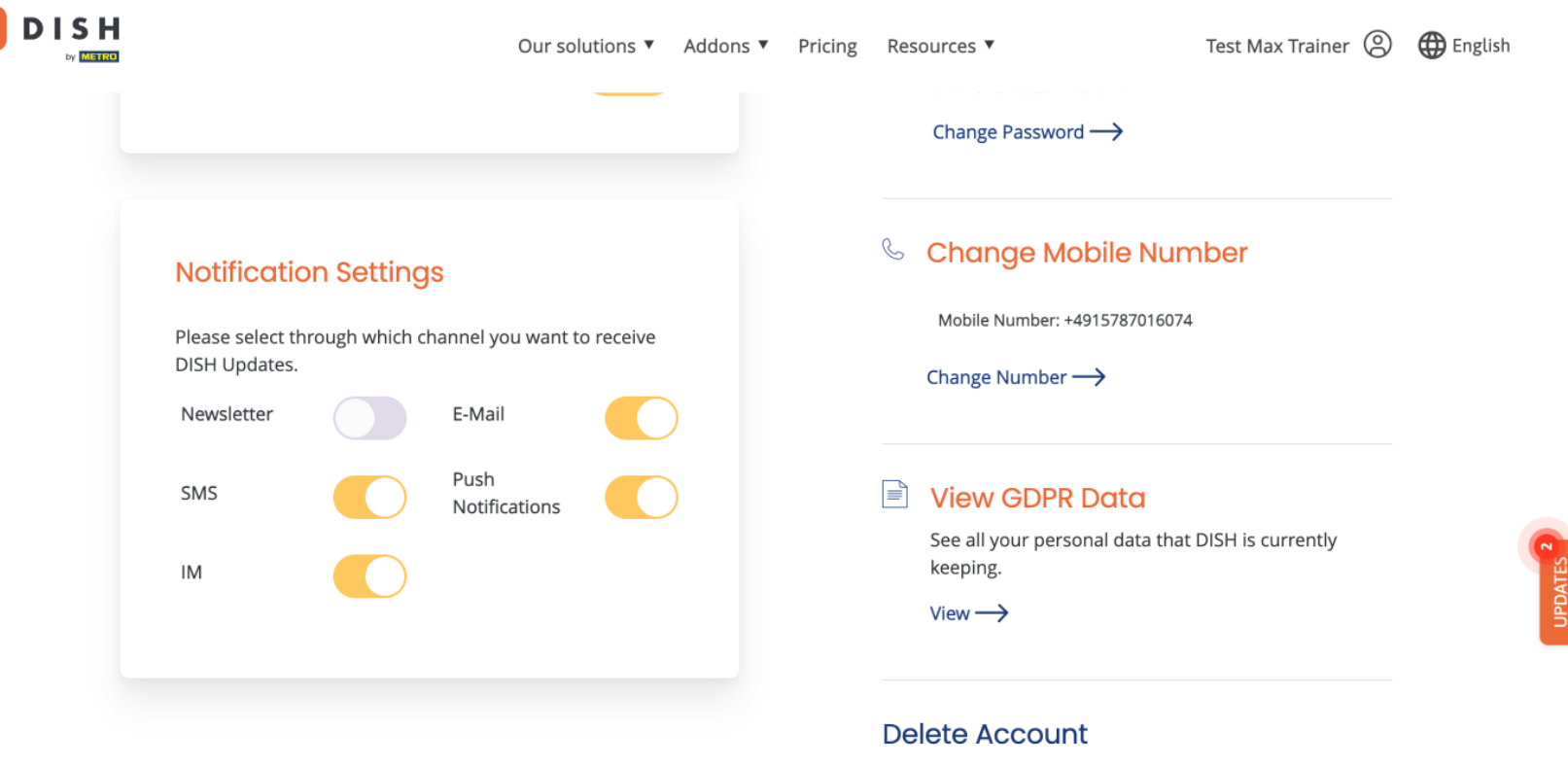

Please be aware that this action is irreversible.

Delete Account  $\rightarrow$ 

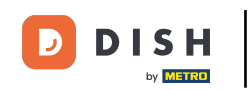

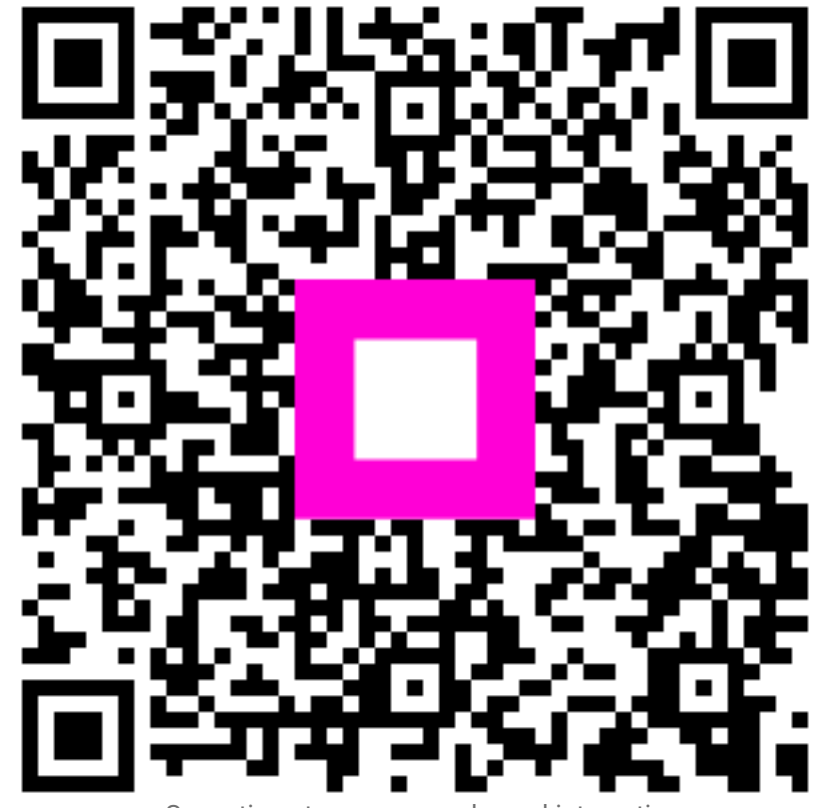

Scanați pentru a accesa playerul interactiv